## MacOS / iOS: Nextcloud Kalender einrichten

In diesem Hilfeartikel zeigen wir Ihnen wie Sie Ihre Nextcloud-Kalender mit dem macOS Kalender synchronisieren können.

Starten Sie den macOS Kalender.

Wählen Sie oben in der Menüleiste auf Kalender / Account hinzufügen aus.

| Ś | Kalender                            | Ablage  | Bearbeite | n Darst |
|---|-------------------------------------|---------|-----------|---------|
|   | Über Kale                           |         |           |         |
|   | Einstellur<br>Accounts              |         |           |         |
|   | Account                             |         |           |         |
|   | Dienste                             | •       |           |         |
|   | Kalender<br>Andere an<br>Alle einbl |         |           |         |
|   | Kalender                            | beenden | ЖQ        |         |

Klicken Sie auf Anderer CalDAV-Account und dann Fortfahren.

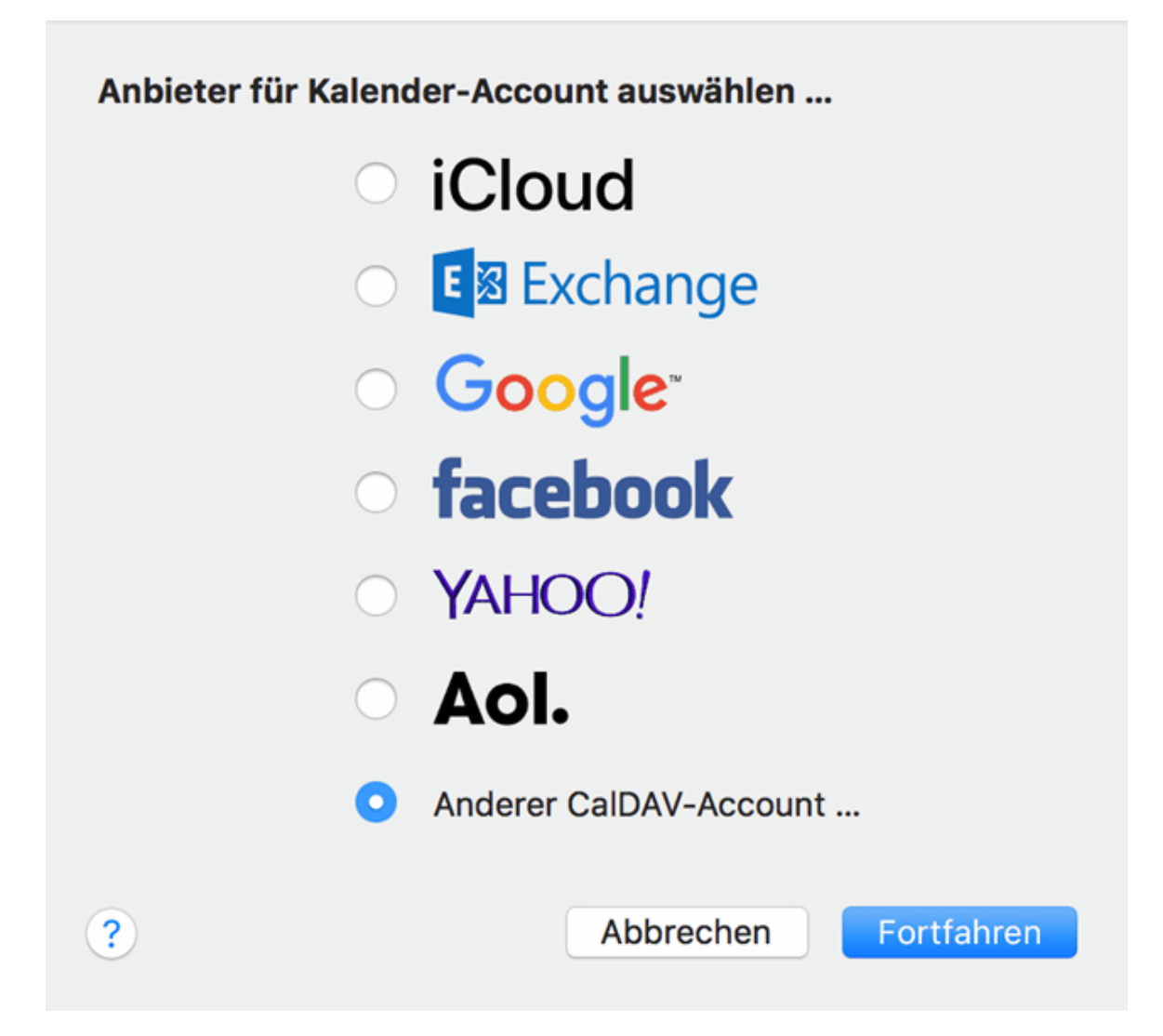

Als Accounttyp muss "Manuell" gewählt werden.

Geben Sie Ihren Nextcloud-**Benutzername**n und **Passwort** ein.

Die Serveradresse können Sie aus Ihrer Nextcloud aus dem Feld "iOS-/OS-X-CalDAV\_Adresse" auslesen.

Dies ist in folgendem Hilfeartikel beschrieben: <u>Nextcloud CalDAV Adresse ermitteln.</u>

Testen und Übernehmen Sie die Einstellungen mit dem Anmelden-Button

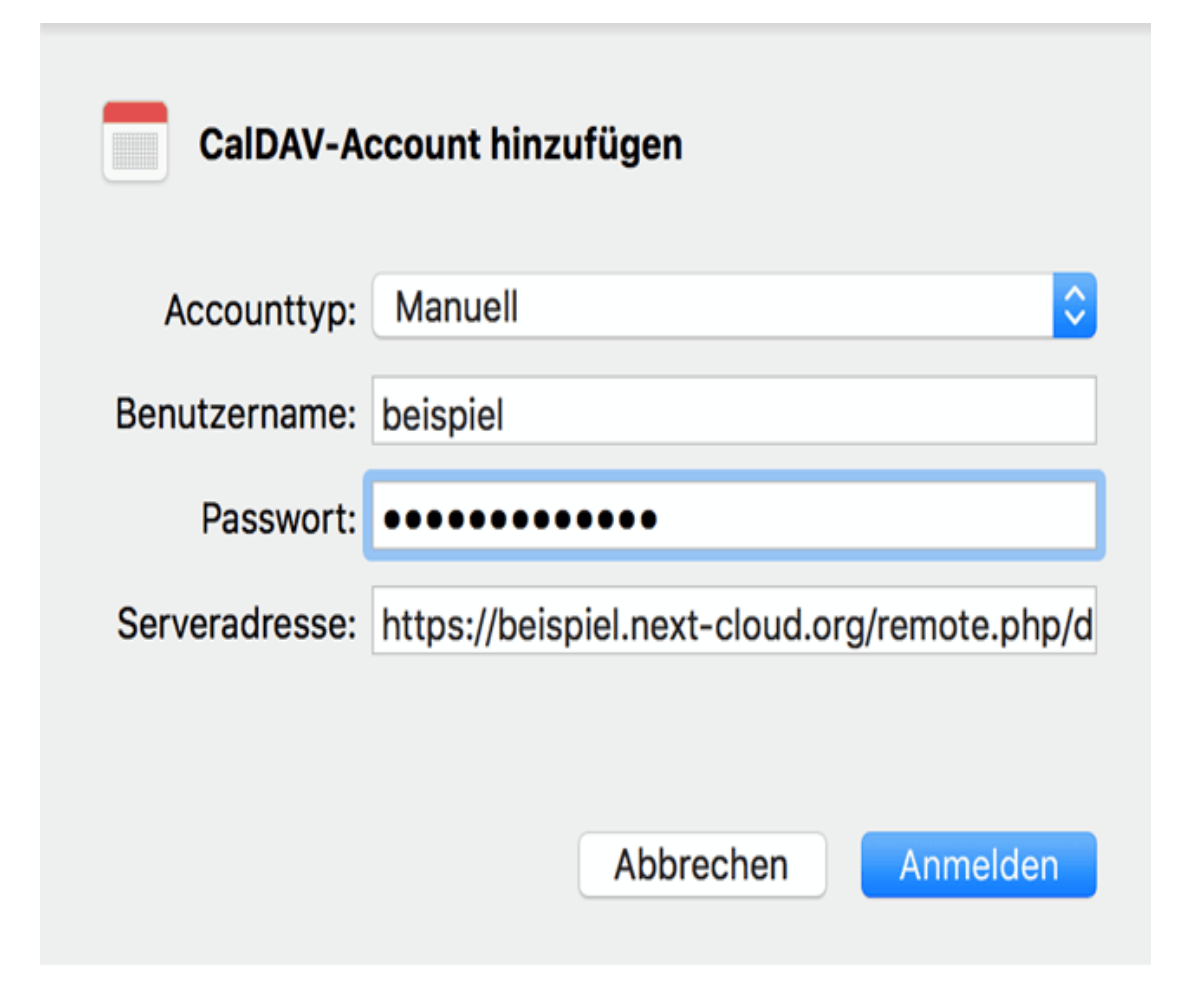

| ● ● ● Kalender +                                                                                                    |          |        | Tag Woche | Monat Jah | r  | Q Suchen |         |
|----------------------------------------------------------------------------------------------------|----------|--------|-----------|-----------|----|----------|---------|
| beispiel.next-cloud.org                                                                                                    | April 20 | 018    |           |           |    | <        | Heute > |
| Persönlich                                                                                                    | Mo       | Di     | Mi        | Do        | Fr | Sa       | So      |
| Andere                                                                                                    | 26       | 27     | 28        | 29        | 30 | 31       | 1. Apr. |
|                                                                                                    | 2        | 3      | 4         | 5         | 6  | 7        | 8       |
|                                                                                                    | 9        | 10     | 11        | 12        | 13 | 14       | 15      |
| < April 2018 >                                                                                                    | 16       | 17     | 18        | 19        | 20 | 21       | 22      |
| Mo         Di         Mi         Do         Fr         Sa         So         26         27         28         29         30         31         1         2         3         4         5         6         7         8         5         6         7         8         5         7         8         5         6         7         8         5         6         7         8         5         6         7         8         5         7         8         5         6         7         8         5         6         7         8         5         6         7         8         5         6         7         8         5         6         7         8         5         6         7         8         5         6         7         8         5         6         7         8         5         6         7         8         5         6         7         8         5         6         7         8         5         6         7         8         5         7         8         5         1         1         1         1         1         1         1         1 <th1< th=""> <th1< th=""> <th1< th=""> <th< th=""><th>23</th><th>24</th><th>25</th><th>26</th><th>27</th><th>28</th><th>29</th></th<></th1<></th1<></th1<> | 23       | 24     | 25        | 26        | 27 | 28       | 29      |
| 9       10       11       12       13       14       1         16       17       18       19       20       21       2         23       24       25       26       27       28       2         30       1       2       3       4       5       6                                                                                                    | 30       | 1. Mai | 2         | 3         | 4  | 5        | 6       |

## Der Nextcloud Kalender ist erfolgreich verbunden und synchronisiert.

(Quelle der Dokumentation: <u>https://www.pixelx.de/</u>)